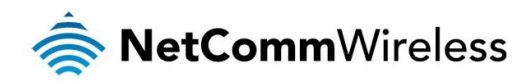

# TR-069 Firmware Upgrade Technical Support Guide

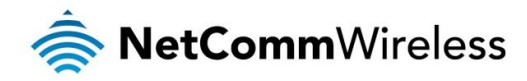

#### **Copyright**

Copyright© 2016 NetComm Wireless Limited. All rights reserved.

The information contained herein is proprietary to NetComm Wireless. No part of this document may be translated, transcribed, reproduced, in any form, or by any means without prior written consent of NetComm Wireless.

Trademarks and registered trademarks are the property of NetComm Wireless Limited or their respective owners. Specifications are subject to change without notice. Images shown may vary slightly from the actual product.

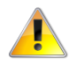

Please note: This document is subject to change without notice.

| DOCUMENT VERSION               | DATE            |
|--------------------------------|-----------------|
| 1.0 - Initial document release | 11 January 2016 |
|                                |                 |

Table 1 - Document Revision History

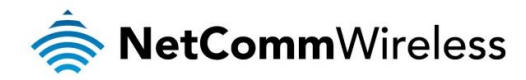

### Introduction

This document describes how to upgrade the firmware on a NetComm Wireless router via TR-069. The process described below outlines the process of upgrading the phone module firmware using the Overture ACS and assumes that you have already created the device on the server and placed the module firmware file on a HTTP/FTP server. This method can also be used to upgrade the router firmware.

# Applicable devices

This document is applicable to the following NetComm Wireless devices:

- 🌸 NTC-6908
- 🍝 NTC-6908-02
- 🍖 NTC-6520
- 🍝 NTC-6200
- 🔹 NTC-30WV
- NTC-30WV-02
- NTC-40WV
- NTC-140W
- 🌸 NWL-11
- 🌸 NWL-15
- 🔹 NWL-25

# Upgrading the firmware

 Navigate to Downloads -> Add Download. Use the Device drop down list to select the device then from the Filetype drop down list, select 1 Firmware Upgrade Image. In the Name field, enter the file name of the module firmware then enter the URL of the firmware in the format of <u>http://<host>:<port>/<path>/<filename</u>>. If a username and password is required to access the URL, enter them into the username and password fields. Set the filesize and the delaysecs values to 0.

|   |                                                             | Iremania                                                                |
|---|-------------------------------------------------------------|-------------------------------------------------------------------------|
|   | Home » Downloads » Add D                                    | ownload                                                                 |
|   | Select Device Type and enter<br>All fields marked with * ar | r the information requested below.<br>e REQUIRED.                       |
|   | Device *                                                    | 006064 - 6200 Series 🔻                                                  |
|   | Filetype *                                                  | 1 Firmware Upgrade Image ▼                                              |
| l | Name *                                                      | phs8-p_r03.001_01.001.07.usf                                            |
| l | Description                                                 |                                                                         |
| 1 | url *                                                       | http://60.242.24.140:8080/phs8-p_i                                      |
|   | username                                                    | http:// <nost>i <port>/ <pre>/ <mename></mename></pre></port></nost>    |
|   | password                                                    |                                                                         |
|   | filesize *                                                  | 0 bytes                                                                 |
|   | targetfilename                                              |                                                                         |
|   | delaysecs                                                   | 0 \$ seconds                                                            |
|   | successurl                                                  | http:// <host>:<port>/<path>/<filename></filename></path></port></host> |
|   | failureurl                                                  | http:// <host>:<port>/<path>/<filename></filename></path></port></host> |
|   |                                                             | Add Download                                                            |

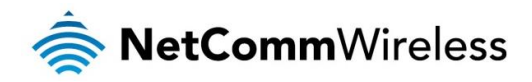

2. Click the Add Download button. The file appears in the Download list.

|              | CS powered by netmania                                   |                               |          | <u>n Hom</u><br>Lab Edition - Logged in as <i>netcommuser</i> isst           | <u>≥                                    </u> | inge Passwor<br>18:42 · Timezor | d 🖻 Logout<br>re Australia/Sydney | software<br>SOLUTION |
|--------------|----------------------------------------------------------|-------------------------------|----------|------------------------------------------------------------------------------|----------------------------------------------|---------------------------------|-----------------------------------|----------------------|
| Home » Dov   | <u>vnloads</u><br><u>d Download</u><br>d a new Download. |                               | 72       |                                                                              |                                              |                                 |                                   |                      |
| Show 25      | entries  Product Class                                   | Name                          |          | URL 4                                                                        | Filesize                                     | Delay 🍦                         | Search: 6200                      | Action               |
| 006064       | 6200 Series                                              | bmy down                      |          | ftp://192.168.1.125/ntc_6200_2.0.19.1.cdi                                    | 0                                            | 0                               | 1 Firmware Upgrade Image          | . 📝 🖬                |
| 006064       | 6200 Series                                              | <u>cmy_down</u>               |          | ftp://58.168.51.243/tr069-VendorCfg-ntc_6200-CE8171-141208_150409.cfg.tar.gz | 0                                            | 0                               | 3 Vendor Configuration File       | - 🛃 🖬                |
| 006064       | 6200 Series                                              | ntc 6200 8524.cfg.tar.gz      |          | ftp://1.178.200.77:60111/ntc_6200_8524.cfg.tar.gz                            | 6682                                         | 0                               | 3 Vendor Configuration File       | - 🛃 🖬                |
| 006064       | 6200 Series                                              | phs8-p r03.001 01.001.07.usf  |          | http://60.242.24.140:8080/phs8-p_r03.001_01.001.07.usf                       | 0                                            | 0                               | 1 Firmware Upgrade Image          | 2                    |
| Showing 1 to | o 4 of 4 entries (filtered from 171 )                    | overture ACS v2.4.1=constrict | hore 201 | 5.06-22 @2009-2015 Enhanced Telecommunications Limited                       | 19 seconds                                   |                                 | First Previous 1                  | Next Last            |

3. Navigate to Manage Devices then click on the Serial # of the device you want to upgrade. On the right hand side of the screen, use the Queue a new Request drop down list to select Download. Click the Go button.

| e verdes * Manage Device 1: CEB08E [ 00064-6200 Series ]  thformation                                                                                                    |                                                                                      |                                                              |                                         | n Horne na Martina Angle Angle | Change Password 📾 Logout<br>1/5 1842 - Timezone Australia/Sydney |
|----------------------------------------------------------------------------------------------------|--------------------------------------------------------------------------------------|--------------------------------------------------------------|-----------------------------------------|----------------------------------------------------------------------------------------------------|------------------------------------------------------------------|
| OUT       Product Class       Serial #       DeviceType       Queued *       Nethod *       Originator *       Action *         006064       6200 Series       CE8004       006064-6200 Series       Intel data available in table       Nite data available in table         Description       Created On       First Contacted       Last Contacted       Intel data available       Nite data available       Nite data available                                                                                                    | me » <u>Devices</u> » Manage Device :: CE8084 [<br>Information Device Data Device Lo | [ 006064-6200 Series ]<br>g Device Flagging Communication Lo | og                                      |                                                                                                    | Requests Device History                                          |
| 006064       6200 Series       00 data available in table         Description       Created On       First Contacted       Last Contacted         NTC-6200-02_Amir       27Aug15 09:00       27Aug15 09:10       27Aug15 09:12                                                                                                    | OUI                                                                                  | Product Class                                                | Serial #                                | DeviceType                                                                                                    | Queued Method Originator Action                                  |
| Description       Created On       First Contacted         NTC-6200-02_Amir       27Aug15 09:00       27Aug15 09:12         Verture ACS v2.4.1-constrictor-2015-06-22 @2009-2015 Enhanced Telecommunications Limited. Page generated in 1.2596 seconds       Add Object         Overture ACS v2.4.1-constrictor-2015-06-22 @2009-2015 Enhanced Telecommunications Limited. Page generated in 1.2596 seconds       Add Object         Deventore       Deventore       Deventore         Overture ACS v2.4.1-constrictor-2015-06-22 @2009-2015 Enhanced Telecommunications Limited. Page generated in 1.2596 seconds       Add Object         Deventore       Deventore       Deventore         Overture ACS v2.4.1-constrictor-2015-06-22 @2009-2015 Enhanced Telecommunications Limited. Page generated in 1.2596 seconds       Add Object         Deventore       Deventore       Deventore         Overture ACS v2.4.1-constrictor-2015-06-22 @2009-2015 Enhanced Telecommunications Limited. Page generated in 1.2596 seconds       Add Object         Deventore       Deventore       Deventore       Deventore         Verture ACS v2.4.1-constrictor-2015-06-22 @2009-2015 Enhanced Telecommunications Limited. Page generated in 1.2596 seconds       Add Object                                                                                                    | 006064                                                                               | 6200 Series                                                  | CE8084                                  | 006064-6200 Series                                                                                                    | Showing 0 to 0 of 0 entries                                      |
| NTC-6200-02_Amir 27Aug15 09:00 27Aug15 09:00 27Aug15 09:12                                                                                                    | Description                                                                          | Created On                                                   | First Contacted                         | Last Contacted                                                                                                    | -                                                                |
| Queue a new Request:         Get Parameter Values         Get Parameter Values         Get Parameter Values         Set Parameter Values         Get Parameter Values         Get Parameter Values         Get Parameter Values         Get Parameter Values         Get Parameter Values         Get Parameter Values         Get Parameter Values         Get Parameter Values         Get Parameter Attributes         Get Parameter Names         Add Object         Download         Qload         Reboot         Factory Reset         Get RPC Methods                                                                                                    | NTC-6200-02 Amir                                                                     | 27Aug15 09:00                                                | 27Aug15 09:00                           | 27Aug15 09:12                                                                                                    |                                                                  |
| Overture ACS v2.4.1-constrictor-2015-06-22 @2009-2015 Enhanced Telecommunications Limited.       Page generated in 1.2596 seconds.       Add Object         Delete Object       Delete Object         Download       Reboot         Factory Reset       Get PC Methods                                                                                                    |                                                                                      |                                                              |                                         |                                                                                                    | Queue a new Request:                                             |
| Overture ACS v2.4.1-constrictor-2015-06-22 @2009-2015 Enhanced Telecommunications Limited. Page generated in 1.2596 seconds       Get Parameter Values       Set Parameter Attributes         Overture ACS v2.4.1-constrictor-2015-06-22 @2009-2015 Enhanced Telecommunications Limited. Page generated in 1.2596 seconds       Add Object       Delete Object         Download       Voldad       Reboot       Factory Reset       Get PAC Methods                                                                                                    |                                                                                      |                                                              |                                         |                                                                                                    | Queue a new Request:                                             |
| Overture ACS v2.4.1-constrictor-2015-06-22 @2009-2015 Enhanced Telecommunications Limited. Page generated in 1.2596 seconds. Add Object Deventoed Deventoed  |                                                                                      |                                                              |                                         |                                                                                                    | Get Parameter Values                                             |
| Overture ACS v2.4.1-constrictor-2015-06-22 @2009-2015 Enhanced Telecommunications Limited. Page generated in 1.2596 seconds. Add Object Delete Object Delete Object Delete Object Constrictor-2015-06-22 @2009-2015 Enhanced Telecommunications Limited. Constrictor-2015-06-22 @2009-2015 Enhanced Telecommunications Limited. Page generated in 1.2596 seconds. Add Object Delete Object Delete Object Constrictor-2015-06-22 @2009-2015 Enhanced Telecommunications Limited. Constrictor-2015-06-22 @2009-2015 Enhanced Telecommunications Limited. Page generated in 1.2596 seconds. Add Object Delete Object Constrictor-2015-06-22 @2009-2015 Enhanced Telecommunications Limited. Constrictor-2015-06-22 @2009-2015 Enhanced Telecommunications Limited. Constrictor-2015-06-22 @2009-2015 Enhanced Telecommunications Limited. Constrictor-2015-06-22 @2009-2015 Enhanced Telecommunications Limited. Constrictor-2015-06-22 @2009-2015 Enhanced Telecommunications Limited. Constrictor-2015-06-22 @2009-2015 Enhanced Telecommunications Limited. Constrictor-2015-06-22 @2009-2015 Enhanced Telecommunications Limited. Constrictor-2015-06-22 @2009-2015 Enhanced Telecommunications Limited. Page generated in 1.2596 seconds. Add Object Delete Object Constrictor-2015-06-22 @2009-2015 Enhanced Telecommunications Limited. Constrictor-2015-06-22 @2009-2015 Enhanced Telecommunications Limited. Constrictor-2015-06-22 @2009-2015 Enhanced Telecommunications Limited. Constrictor-2015-06-22 @2009-2015 Enhanced Telecommunications Limited. Constrictor-2015-06-22 @2009-2015 Enhanced Telecommunications Limited. Constrictor-2015-06-20 @2009-2015 Enhanced Telecommunications Limited. Constrictor-2015-06-20 @2009-2015 Enhanced Telecommunications Limited. Constrictor-2015-06-20 @2009-2015 Enhanced Telecommunications Limited. Constrictor-2015-06-20 @2009-2015 Enhanced Telecommunications Limited. Constrictor-2015-06-20 @2009-2015 Enhanced Telecommunications Limited. Constrictor-2015-06-20 @2015-06-20 @2015-06-20 @2015-06-20 @2015-06-20 @2015-06-20 @2015-06-20 @2015-06-20 @2015-06 |                                                                                      |                                                              |                                         |                                                                                                    | Set Parameter Values                                             |
| Set Parameter Attributes<br>Get Parameter Names<br>Overture ACS v2.4.1-constrictor-2015-06-22 @2009-2015 Enhanced Telecommunications Limited. Page generated in 1.2596 seconds. Add Object<br>Delete Object<br>Download<br>Upload<br>Reboot<br>Factory Reset<br>Get RPC Methods                                                                                                    |                                                                                      |                                                              |                                         |                                                                                                    | Get Parameter Attributes                                         |
| Get Parameter Names Get Object Delete Object Download Reboot Factory Reset Get RPC Methods                                                                                                    |                                                                                      |                                                              |                                         |                                                                                                    | Set Parameter Attributes                                         |
| Overture ACS v2.4.1-constrictor-2015-06-22 ©2009-2015 Enhanced Telecommunications Limited. Page generated in 1.2596 seconds. Add Object Delete Object Upload Reboot Factory Reset Get RPC Methods                                                                                                    |                                                                                      |                                                              |                                         |                                                                                                    | Get Parameter Names                                              |
| Developed Coject<br>Download<br>Upload<br>Reboot<br>Factory Reset<br>Get RPC Methods                                                                                                    |                                                                                      | Overture ACS v2.4.1-constrictor-2                            | 015-06-22 ©2009-2015 Enhanced Telecommu | nications Limited. Page generated in 1.2596 secon                                                                                                    | ds. Add Object                                                   |
| Upload<br>Reboot<br>Factory Reset<br>Get RPC Methods                                                                                                    |                                                                                      |                                                              |                                         |                                                                                                    | Delete Object                                                    |
| Reboot<br>Factory Reset<br>Get RPC Methods                                                                                                    |                                                                                      |                                                              |                                         |                                                                                                    | Upload                                                           |
| Factory Reset<br>Get RPC Methods                                                                                                    |                                                                                      |                                                              |                                         |                                                                                                    | Reboot                                                           |
| Get RPC Methods                                                                                                    |                                                                                      |                                                              |                                         |                                                                                                    | Factory Reset                                                    |
| End Operation                                                                                                    |                                                                                      |                                                              |                                         |                                                                                                    | Get RPC Methods                                                  |

4. Select the file from the **Download** drop down list.

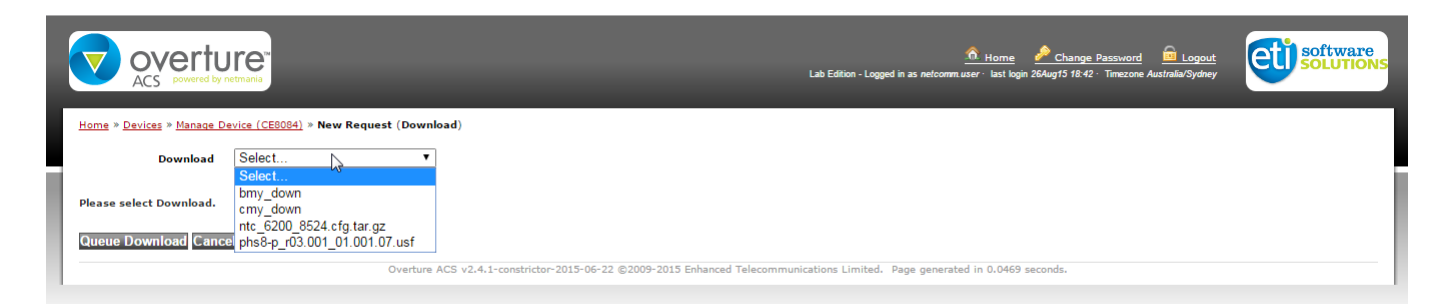

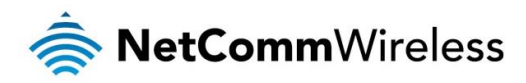

5. Review the details of the task that are presented. If they are correct, press the Queue Download button.

| ACS powered by netmania   |                                                                  |  |  |  |  |  |  |  |  |
|---------------------------|------------------------------------------------------------------|--|--|--|--|--|--|--|--|
| Home » Devices » Manage D | Home » Devices » Manage Device (CE8084) » New Request (Download) |  |  |  |  |  |  |  |  |
| Download                  | phs8-p_r03.001_01.001.07.usf ▼                                   |  |  |  |  |  |  |  |  |
| OUI:                      | 006064                                                           |  |  |  |  |  |  |  |  |
| Product Class:            | 6200 Series                                                      |  |  |  |  |  |  |  |  |
| Filetype:                 | 1 Firmware Upgrade Image                                         |  |  |  |  |  |  |  |  |
| Name:                     | phs8-p_r03.001_01.001.07.usf                                     |  |  |  |  |  |  |  |  |
| Description:              |                                                                  |  |  |  |  |  |  |  |  |
| URL                       | http://60.242.24.140:8080/phs8-p_r03.001_01.001.07.usf           |  |  |  |  |  |  |  |  |
| Username:                 |                                                                  |  |  |  |  |  |  |  |  |
| Password:                 |                                                                  |  |  |  |  |  |  |  |  |
| File Size:                | 0                                                                |  |  |  |  |  |  |  |  |
| Target Filename:          |                                                                  |  |  |  |  |  |  |  |  |
| Delay (secs):             | 0                                                                |  |  |  |  |  |  |  |  |
| Success URL:              |                                                                  |  |  |  |  |  |  |  |  |
| Failure URL:              |                                                                  |  |  |  |  |  |  |  |  |
| Queue Download Canc       | el                                                               |  |  |  |  |  |  |  |  |
|                           | Overture ACS v2.4.1-constrictor-2015-06                          |  |  |  |  |  |  |  |  |

The download task appears as a queued task on the right side of the screen. At the next inform interval, the task is executed.

|                                                                                       |                                                            | _               | <mark>n Home</mark> ♪<br>Lab Edition - Logged in as <i>netcomm user</i> · last login 264u | Change Password 📾 Logout<br>1915 18:42 · Timezone Australia/Sydney     |
|---------------------------------------------------------------------------------------|------------------------------------------------------------|-----------------|-------------------------------------------------------------------------------------------|------------------------------------------------------------------------|
| me » <u>Devices</u> » Manage Device :: CE8084 [<br>Information Device Data Device Lor | 006064-6200 Series ]<br>g Device Flagging Communication Lo | g               |                                                                                           | Requests Device History                                                |
| OUI                                                                                   | Product Class                                              | Serial #        | DeviceType                                                                                | Queued 📥 Method 🔷 Originator 🔶 Action                                  |
| 006064                                                                                | 6200 Series                                                | CE8084          | 006064-6200 Series                                                                        | 27Aug15 Download netcomm.user 💟 👄                                      |
| Description                                                                           | Created On                                                 | First Contacted | Last Contacted                                                                            | Showing 1 to 1 of 1 entries                                            |
| NTC-6200-02_Amir                                                                      | 27Aug15 09:00                                              | 27Aug15 09:00   | 27Aug15 09:13                                                                             |                                                                        |
|                                                                                       |                                                            |                 |                                                                                           |                                                                        |
|                                                                                       |                                                            |                 |                                                                                           | Download Request now added to Pending<br>Requests     Download Request |

If you have access to the user interface of the router, you can view the upgrade being performed by navigating to the System -> System configuration -> Upload page.

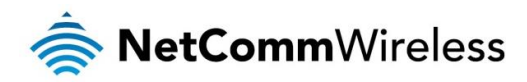

| System configuration ^      |                                                                                                    |             |       |                       |
|-----------------------------|----------------------------------------------------------------------------------------------------|-------------|-------|-----------------------|
| Settings backup and restore |                                                                                                    |             |       |                       |
| Upload                      | Uploaded files (Free space: 78.5 M)                                                                                                    |             |       |                       |
| Package manager             |                                                                                                    |             |       |                       |
| Administration 🗸            | File name                                                                                                    | Date        | Size  | Action                |
| Watchdogs                   | ntc_6200_2.0.36.1.cdi                                                                                                    | Aug 27 2015 | 47.4M | <u>Install Delete</u> |
| Power management            | tr069-temp.usf                                                                                                    | Mar 26 2014 | 9.7M  | <u>Install Delete</u> |
| Reboot                      |                                                                                                    |             |       |                       |
|                             | Progress: 55%, 5566648 / 10119682<br>Progress: 55%, 5567304 / 10119682<br>Progress: 57%, 5769074 / 10119682<br>Progress: 58%, 5871654 / 10119682<br>Progress: 68%, 6077784 / 10119682<br>Progress: 61%, 6174238 / 10119682<br>Progress: 62%, 6278690 / 10119682<br>Progress: 63%, 6380220 / 10119682<br>Progress: 64%, 6479062 / 10119682 |             |       |                       |

The ACS server displays the status of events. Confirm that VALUE CHANGE appears on the right under the Device History tab. This indicates that the update has completed successfully.

| ACS powered by retmans  | :: <b>CE8084</b> [ 006064-6200 Series ] |                 | <u>Â Hor</u><br>Lab Edition - Logged in as <i>netcomm</i> user - las | <u>ne</u> <u> Cha</u><br>: login 26Aug15 1 | nge Password     | logout<br>sia/Sydney   | softwa<br>SOLUTIC |
|-------------------------|-----------------------------------------|-----------------|----------------------------------------------------------------------|--------------------------------------------|------------------|------------------------|-------------------|
| Information Device Data | Device Log Device Flagging Commun       | ication Log     |                                                                      | R                                          | equests Device   | e History              |                   |
| OUI                     | Product Class                           | Serial #        | DeviceType                                                           |                                            | End Time         | Method                 | Statu             |
| 006064                  | 6200 Series                             | CE8084          | 006064-6200 Series                                                   |                                            | 09:12            | 4 VALUE CHANGE         | 0                 |
| Description             | Created On                              | First Contacted | Last Contacted                                                       |                                            | 27Aug15          | 4 VALUE CHANGE         | 0                 |
| NTC-6200-02_Amir        | 27Aug15 09:00                           | 27Aug15 09:00   | 27Aug15 09:13                                                        |                                            | 27Aug15          | 4 VALUE CHANGE         | 0                 |
|                         |                                         |                 |                                                                      |                                            | 27Aug15<br>09:10 | 4 VALUE CHANGE         | 0                 |
|                         |                                         |                 |                                                                      |                                            | 27Aug15<br>09:09 | 4 VALUE CHANGE         | 0                 |
|                         |                                         |                 |                                                                      |                                            | 27Aug15<br>09:08 | 4 VALUE CHANGE         | 0                 |
|                         |                                         |                 |                                                                      |                                            | 27Aug15<br>09:07 | 4 VALUE CHANGE         | 0                 |
|                         |                                         |                 |                                                                      |                                            | 27Aug15<br>09:06 | Upload                 | 901               |
|                         |                                         |                 |                                                                      |                                            | 27Aug15<br>09:06 | 7 TRANSFER<br>COMPLETE | 0                 |
|                         |                                         |                 |                                                                      |                                            | 27Aug15<br>09:06 | M Upload               | 0                 |
|                         |                                         |                 |                                                                      |                                            | 27Aug15<br>09:06 | 4 VALUE CHANGE         | 0                 |
|                         |                                         |                 |                                                                      |                                            | 27Aug15<br>09:06 | 4 VALUE CHANGE         | 0                 |